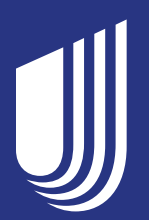

# Activate your COVID-19 Vaccine Pass

The pass generates a QR code with a record of your vaccination—and you can view and share it anywhere, anytime you need it.

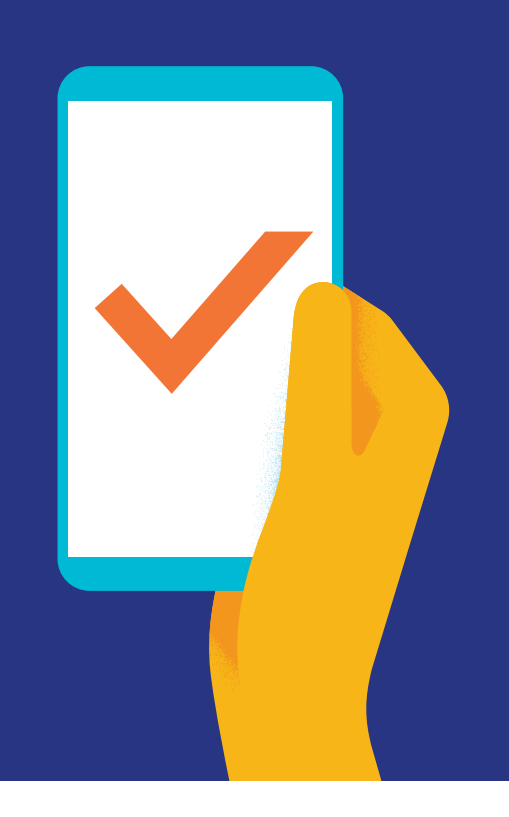

## A quick scan shows your vaccination status

Now that you've received the COVID-19 vaccine, it's a great time to set up your COVID-19 Vaccine Pass. With your pass set to go on your phone, you'll be able to show your vaccination status for activities that accept the widely used SMART Health Card system for vaccination documentation.\* Places that require vaccination documentation may include:

- International flights
- Sporting events
- Concert and shows
- Restaurants

## How to create your pass

- Sign in to your health plan account and go to Vaccine record and resources.
- 2 If you have a vaccine record on file, choose Create vaccine pass and accept the Terms & Conditions.
- When you attend the event, just open your vaccine pass and show the QR code.

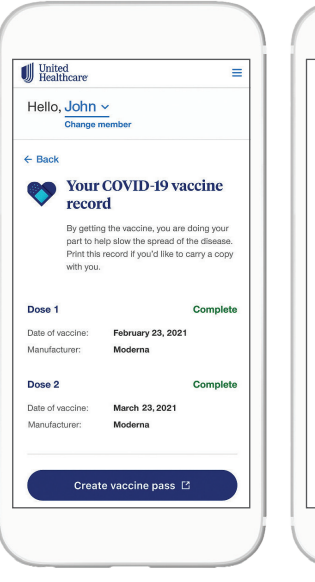

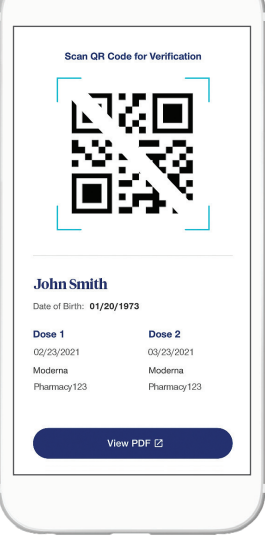

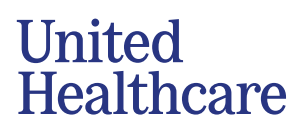

## Your next step in moving forward

#### **Print it easily**

Need a hard copy? Not only is your pass available digitally, you can print it out as well.

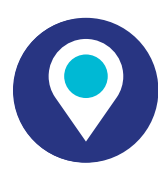

#### Use it widely

The pass is accepted by destinations that recognize the SMART Health Card system and can be used with many vaccine verifiers like CLEAR Health Pass, CommonPass digital health app and New York's Excelsior Pass.

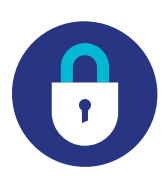

#### Share it confidently

You may choose when and where to display your pass.

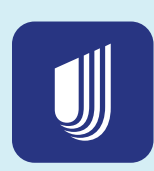

# Get on-the-go access to your pass

#### Download the

UnitedHealthcare® app to get your vaccine pass and so much more—right at your fingertips.

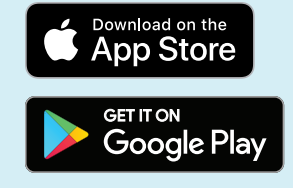

### Activate your pass

Sign in to myuhc.com® or the UnitedHealthcare app

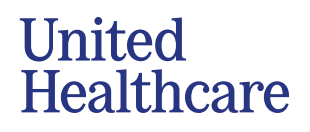

UnitedHealthcare cannot guarantee your digital COVID-19 Vaccine Pass will be accepted by the destination. It is also not yet known if a digital COVID-19 Vaccine Pass for a partial vaccination (i.e., first dose received of a 2-dose vaccine) will be accepted by your destination. Some destinations may require a copy of your CDC COVID-19 vaccination card. Your destination, such as the event organizer or country, should be able to provide you more information on COVID-19 vaccination and vaccine documentation requirements. The COVID-19 Vaccine Pass is not available for all members due to the many vaccination sites and reported data which may currently be incomplete. Once you choose to display your code to a third-party, the privacy policy of that third-party will determine the privacy of your disclosed information. If you have questions, please ask the outside party how they will treat your personal data. The pass discloses your full name, your birth date, and also lists your vaccination instances we have on our records. No other health information is disclosed. This information is a summary and is subject to change. Terms and conditions for the Vaccine Pass can be found in your online UnitedHealthcare account.

The UnitedHealthcare® app is available for download for iPhone® or Android®. iPhone, Apple, App Store and the Apple logo are trademarks of Apple Inc., registered in the U.S. and other countries. Android, Google Play and the Google Play logo are registered trademarks of Google LLC. All other trademarks are the property of their respective owners.

Insurance coverage provided by or through United Healthcare Insurance Company or its affiliates. Administrative services provided by United HealthCare Services, Inc. or their affiliates.

B2C El221307011.0 1/22 © 2022 United HealthCare Services, Inc. All Rights Reserved. 22-1282932-A